## PUNTO 5. IMPORTAR COPIA DE SEGURIDAD

En primer lugar, vamos a ver cómo importar los contenidos de un curso a otro que hayamos creado. Nos metemos en el curso que queremos importar, vamos al engranaje y clicamos en 'Más...', donde una de las opciones es 'Importar'. En la siguiente pantalla, elegimos el curso desde el que queremos importar y tenemos dos opciones: ir al último paso directamente (donde importaremos el curso entero) o damos a 'Siguiente' y escogemos el recurso/actividad en concreto que queremos importar. Los pasos son muy sencillos: 'Siguiente' – 'Verificaciones' – 'Completar'. Tenemos que tener en cuenta que es importante que tengamos ya previamente seleccionada la página en la que queremos colocar el recurso/actividad a importar.

En cuanto a la copia de seguridad, nos metemos en el curso que queremos copiar, vamos a la rueda de engranaje, clicamos en 'Más...' y picamos en 'Copia de seguridad', la cual vamos a configurar según lo que busquemos. Si es completa, igual que hemos visto en la opción de importar, nos saltamos todo hasta llegar el último paso y se procede a su realización. Para volver a utilizar la copia, una vez creado de nuevo nuestro curso utilizamos la opción de 'Restaurar'.